DR. ALVIN'S PUBLICATIONS

# DECISION TREE (CLASSIFICATION) ON THE IRIS FLOWER DATASET

# USING PYTHON DR. ALVIN ANG

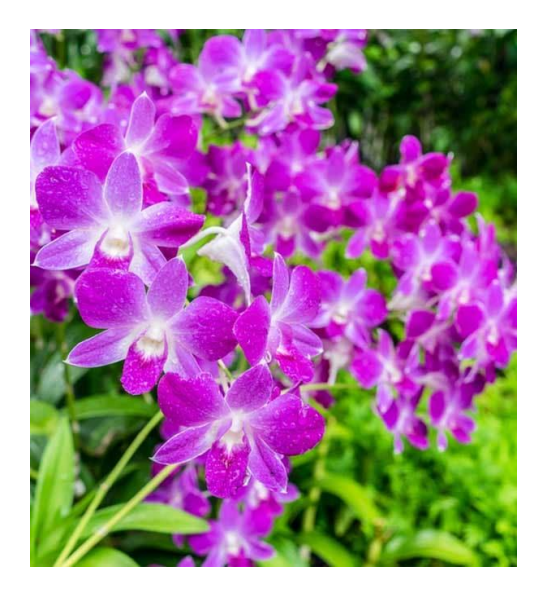

**1** | P A G E

# **CONTENTS**

| Ι.                    | Step 1: Import Dataset                        | 3  |  |
|-----------------------|-----------------------------------------------|----|--|
| Α.                    | . Load the Iris Dataset from SK Learn         | 3  |  |
| В.                    | 3. Glance the Feature Names                   | 4  |  |
| C.                    | Glance the Entire Dataset                     | 5  |  |
| D.                    | 0. Glance Row 0, 50, 100                      | 6  |  |
| <i>II</i> .           | II. Step 2: Train Test Split7                 |    |  |
| Α.                    | A. Choosing the Test Rows                     | 7  |  |
| В.                    | 8. Presetting the Train Dataset               | 7  |  |
| C.                    | 2. Presetting the Test Dataset                | 8  |  |
| <i>III.</i>           | Step 3: Build and Train the Decision Tree     | 9  |  |
| Α.                    | Import the Decision Tree Classifier           | 9  |  |
| В.                    | 3. Fit the DT Classifier to the Train Dataset | 9  |  |
| IV.                   | Step 4: Predicting                            | 10 |  |
| <i>V</i> .            | Step 5: Visualizing the Tree                  | 11 |  |
| About Dr. Alvin Ang13 |                                               |    |  |

# **2** | P A G E

#### I. STEP 1: IMPORT DATASET

https://www.alvinang.sg/s/Decision-Tree-Classification-using-WEKA-by-Dr-Alvin-Ang.pdf

https://medium.com/x8-the-ai-community/decision-tree-visualisation-quick-ml-tutorial-forbeginners-6d1028542c31

https://www.alvinang.sg/s/Decision Tree Classification on the Iris Flower Dataset using Pyth on by Dr Alvin Ang.ipynb

#### A. LOAD THE IRIS DATASET FROM SK LEARN

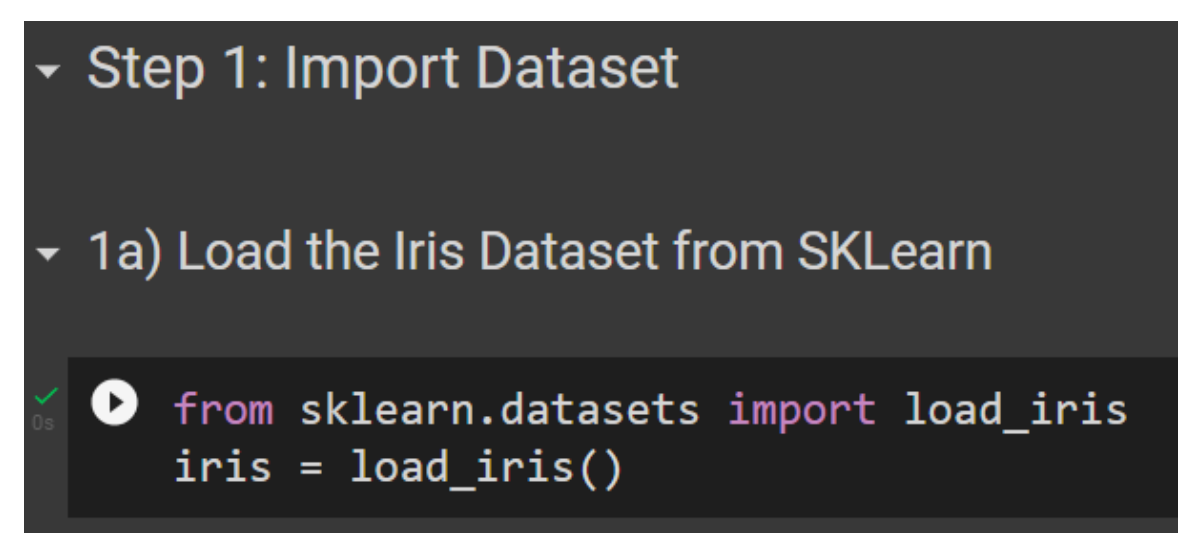

## **3** | P A G E

#### **B. GLANCE THE FEATURE NAMES**

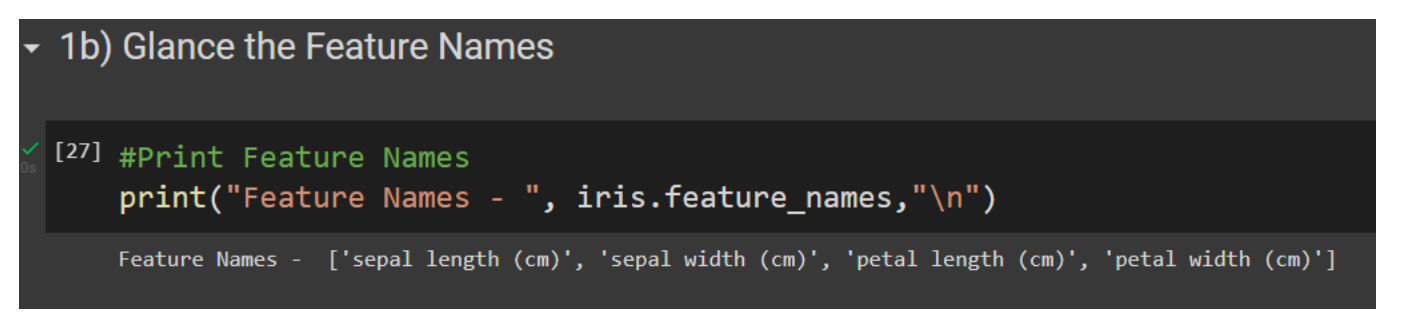

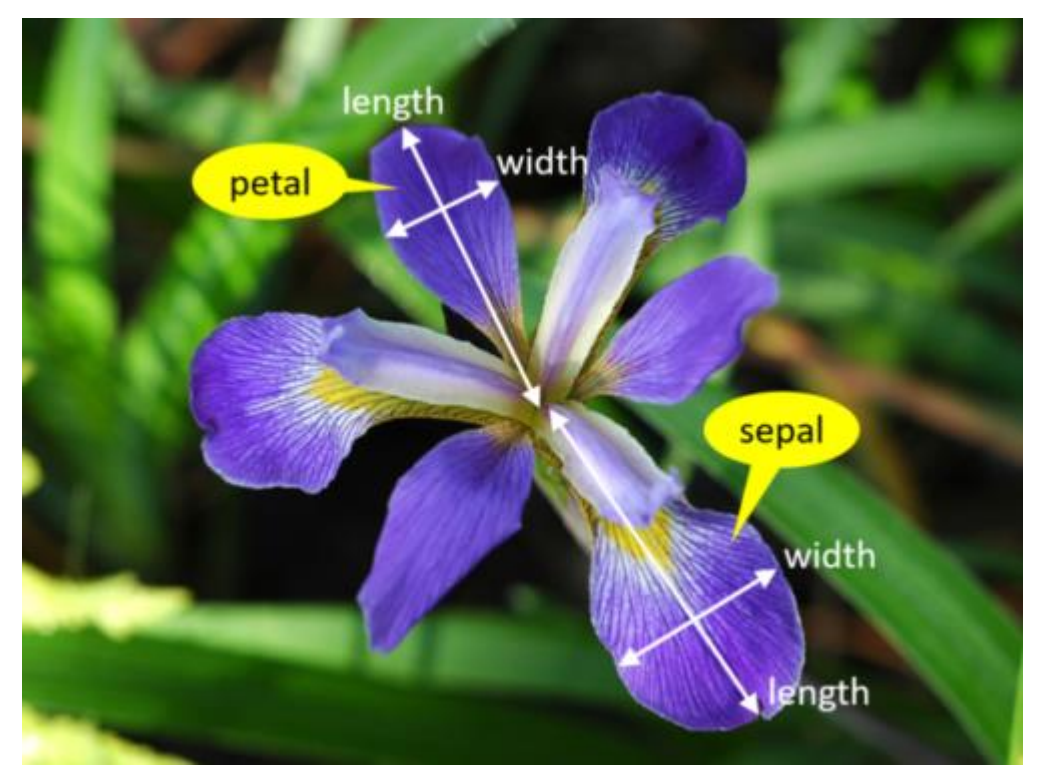

## **4** | P A G E

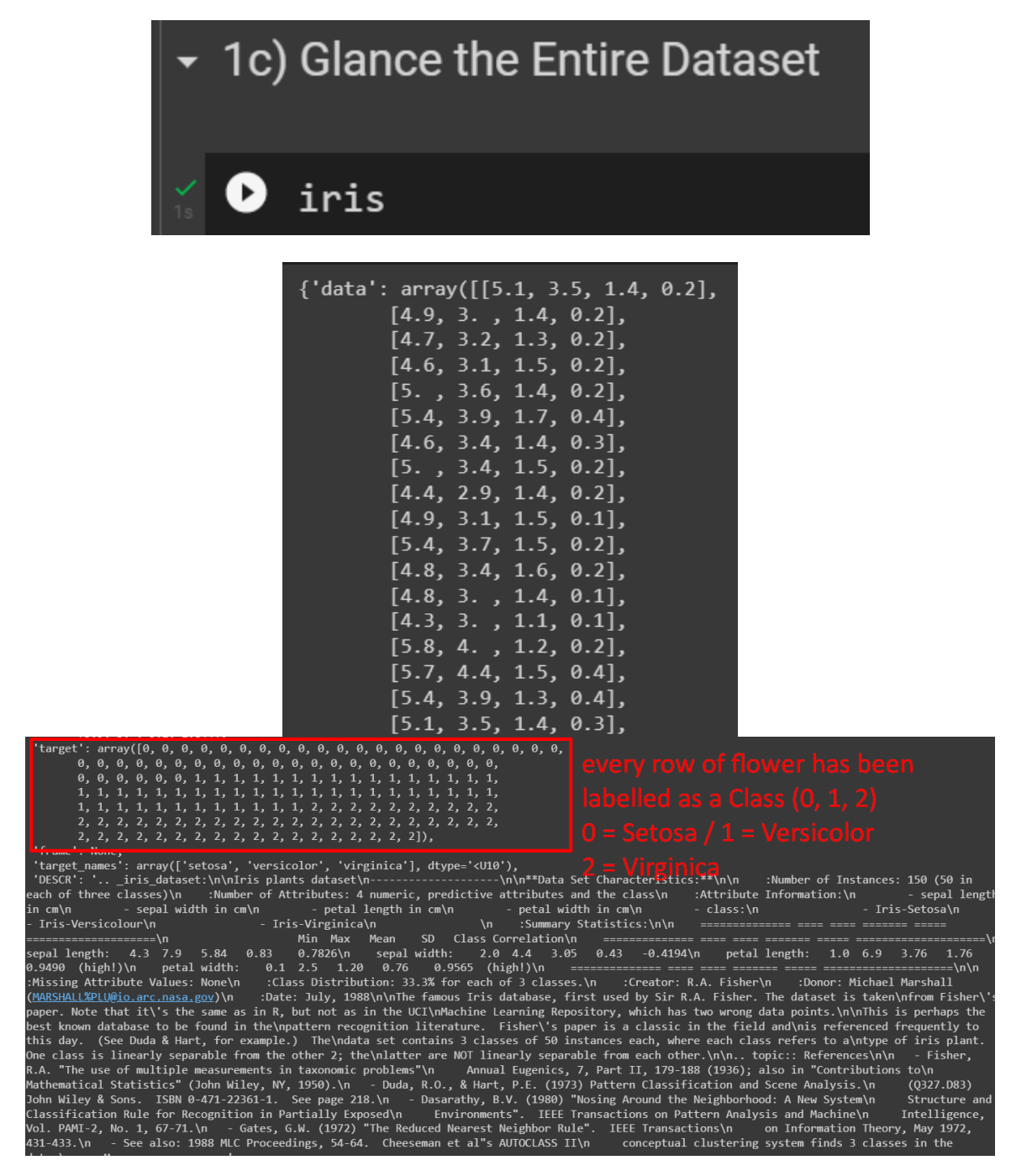

#### 5 | P A G E

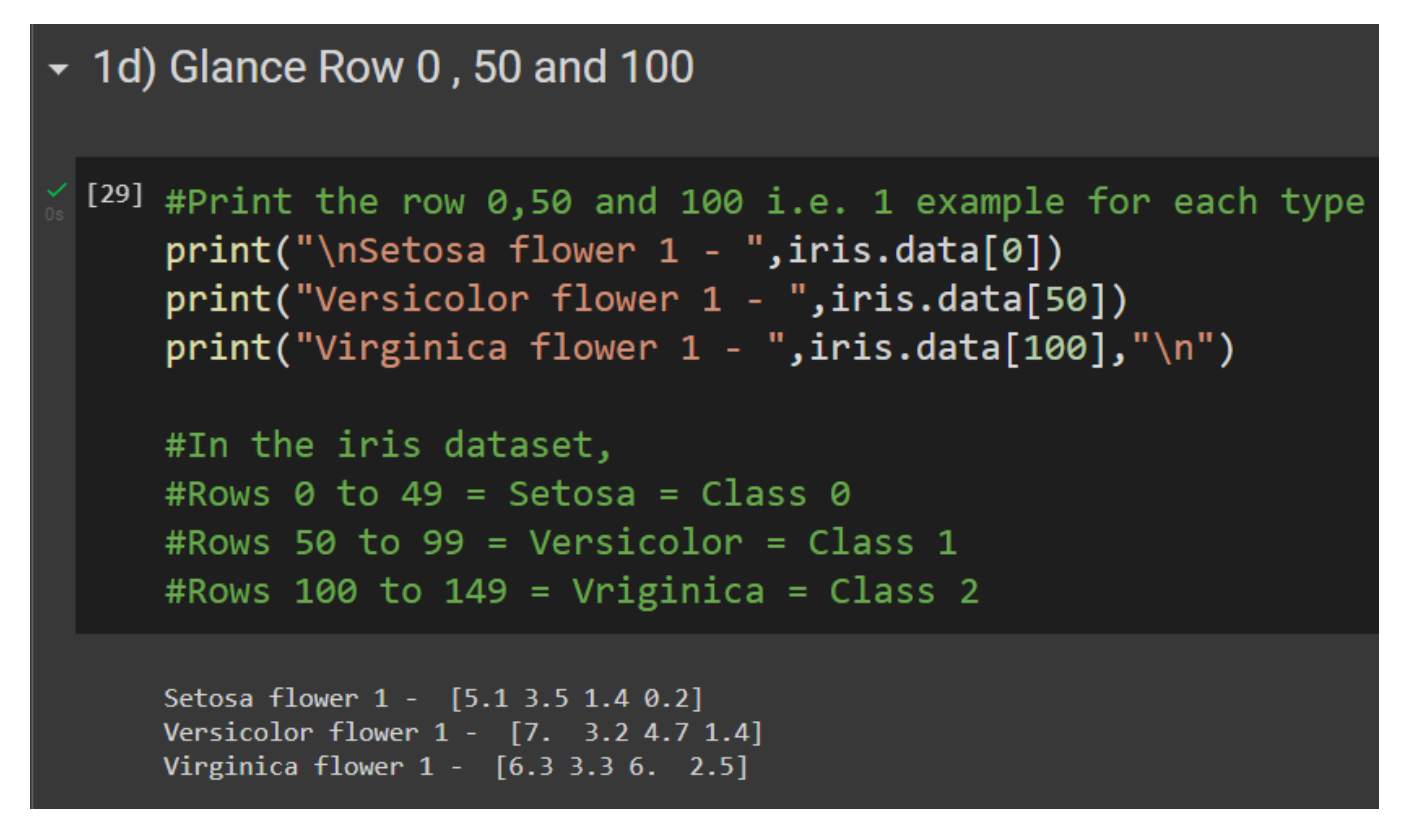

### 6 | P A G E

#### II. STEP 2: TRAIN TEST SPLIT

#### A. CHOOSING THE TEST ROWS

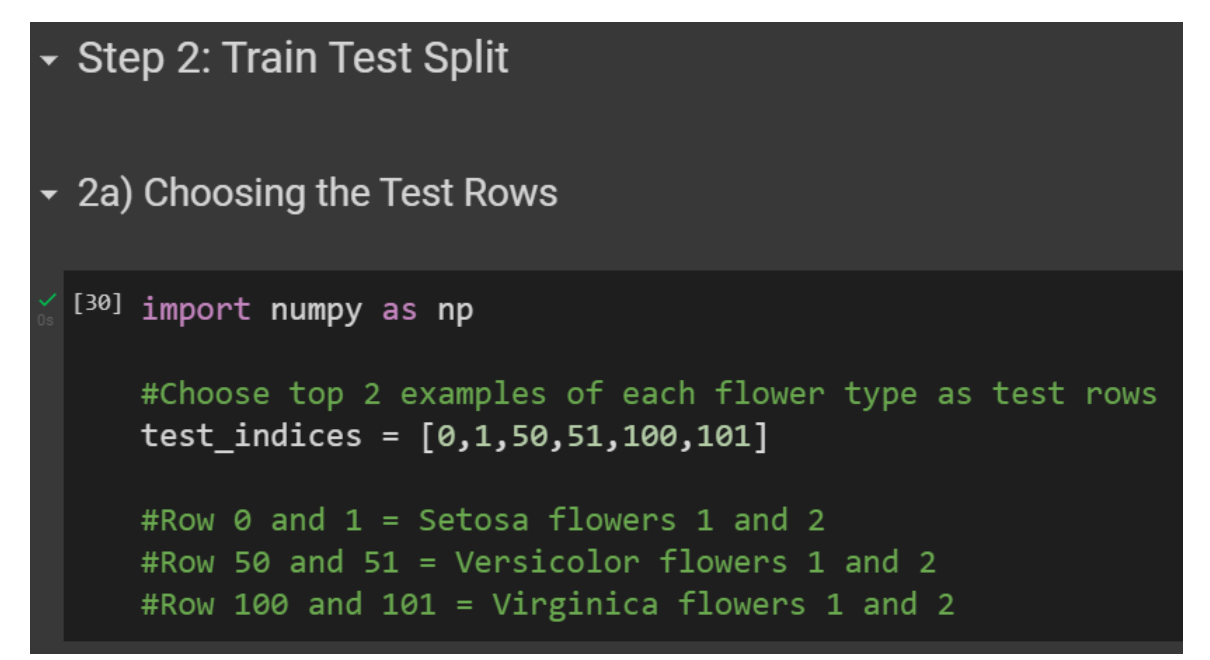

#### **B. PRESETTING THE TRAIN DATASET**

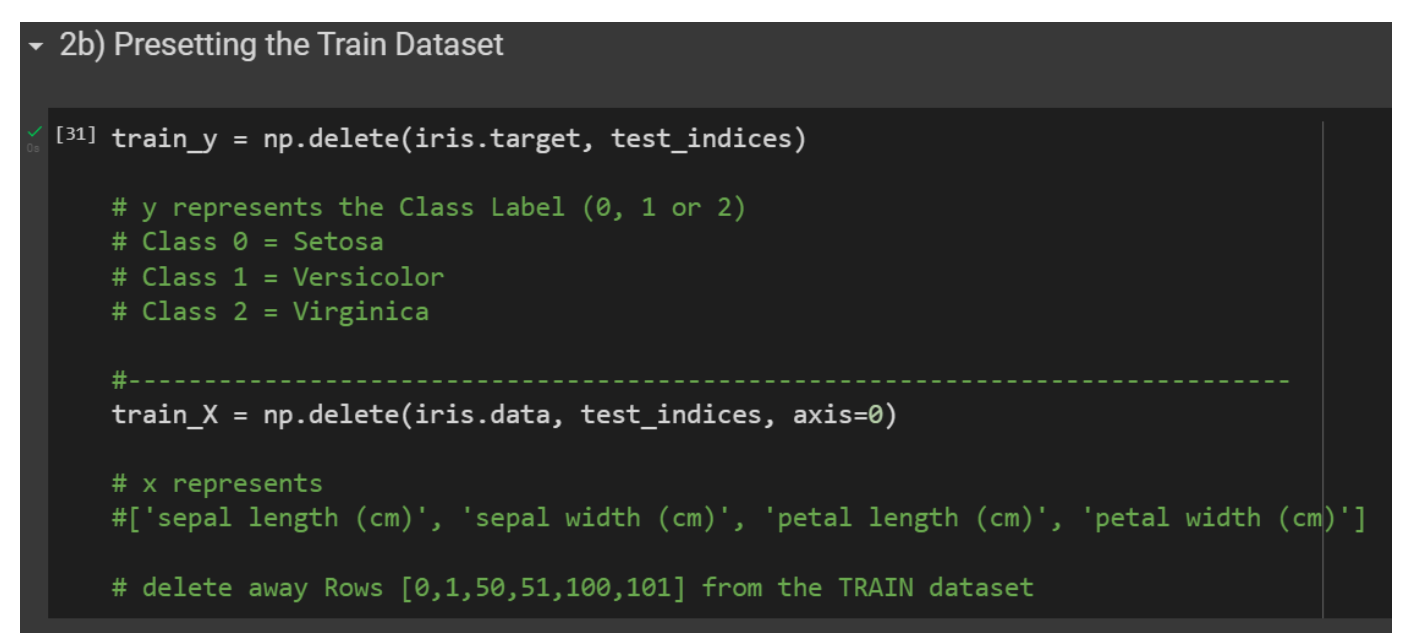

#### 7 | P A G E

C. PRESETTING THE TEST DATASET

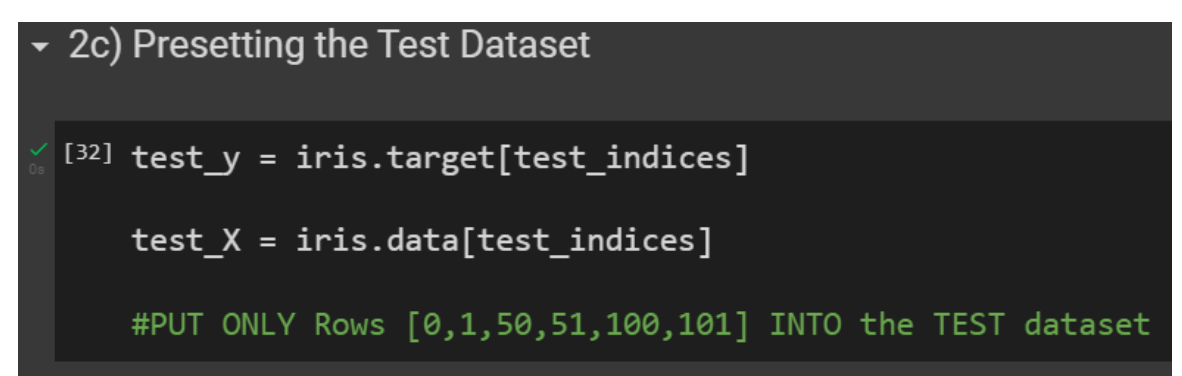

# **8** | P A G E

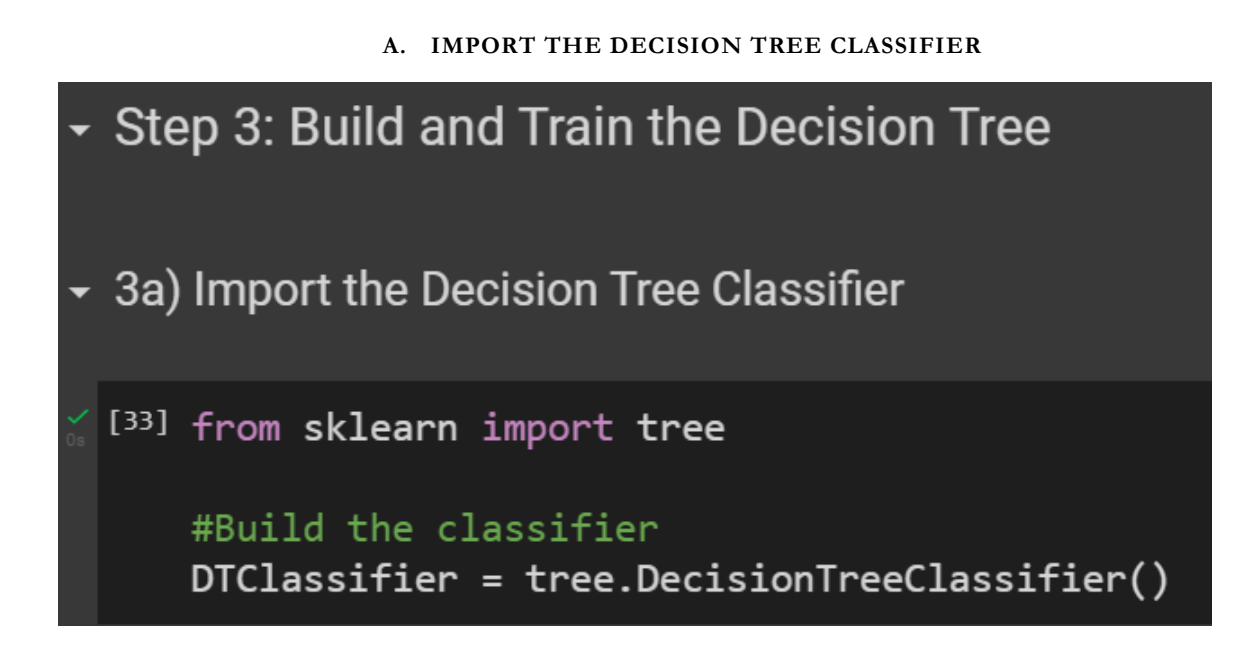

B. FIT THE DT CLASSIFIER TO THE TRAIN DATASET

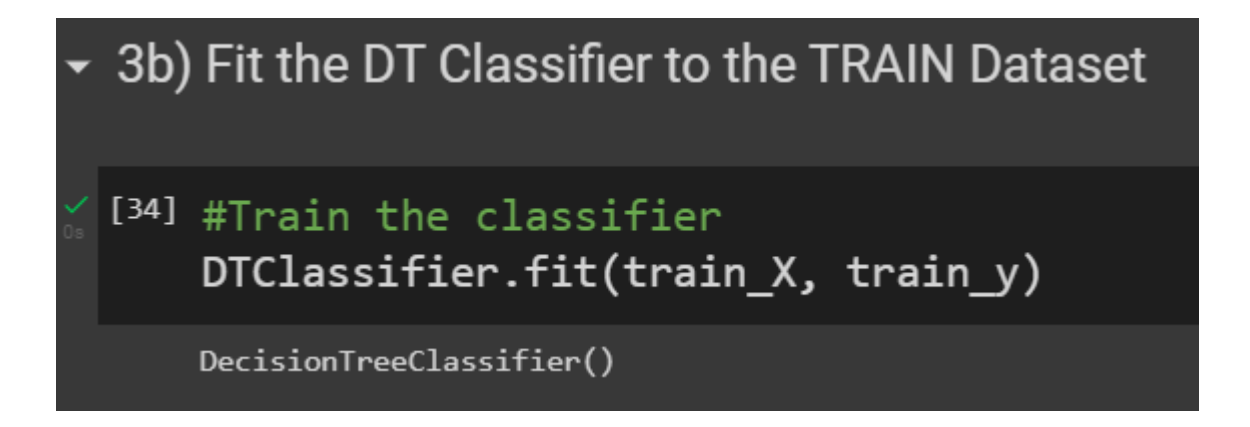

# **9** | P A G E

#### IV. STEP 4: PREDICTING

#### Step 4: Predicting

```
for p in range(len(test_indices)):
    print("Test Row ",test_indices[p], " is predicted to be of the class ", predicted_y[p] )
```

```
#The Decision Tree is a GREAT PREDICTOR!
```

```
Test Row 0 belongs to the class
                             0
Test Row 1 belongs to the class
                             0
Test Row 50 belongs to the class
                              1
        51 belongs to the class
Test Row
                              1
Test Row
        100 belongs to the class 2
Test Row
        101 belongs to the class
                               2
Test Row 0 is predicted to be of the class
                                      0
        1 is predicted to be of the class 0
Test Row
Test Row
        50 is predicted to be of the class 1
        51 is predicted to be of the class
Test Row
                                       1
        100 is predicted to be of the class
Test Row
                                        2
        101 is predicted to be of the class
Test Row
                                        2
```

#### **10** | P A G E

V. STEP 5: VISUALIZING THE TREE

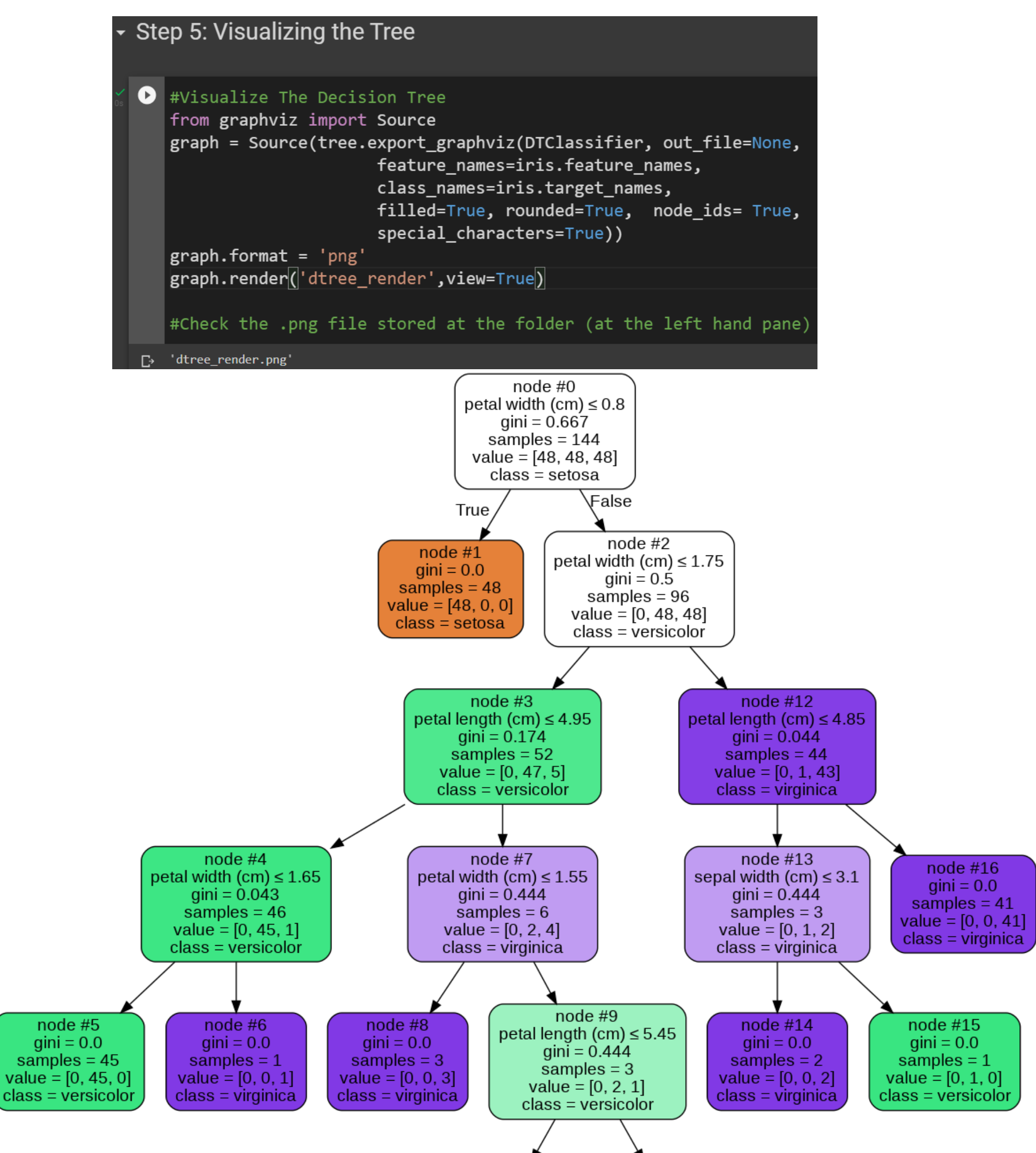

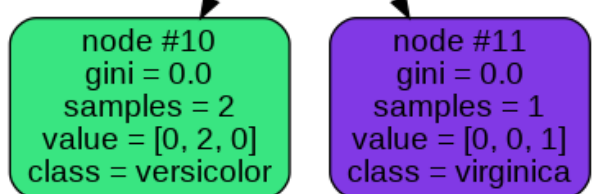

#### **11** | P A G E

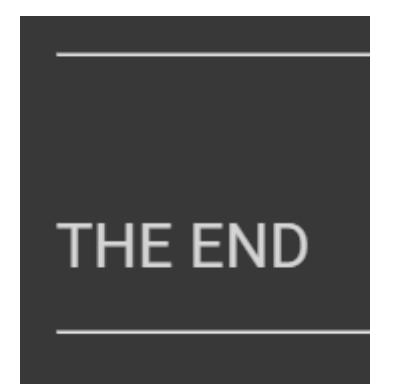

**12** | P A G E

#### ABOUT DR. ALVIN ANG

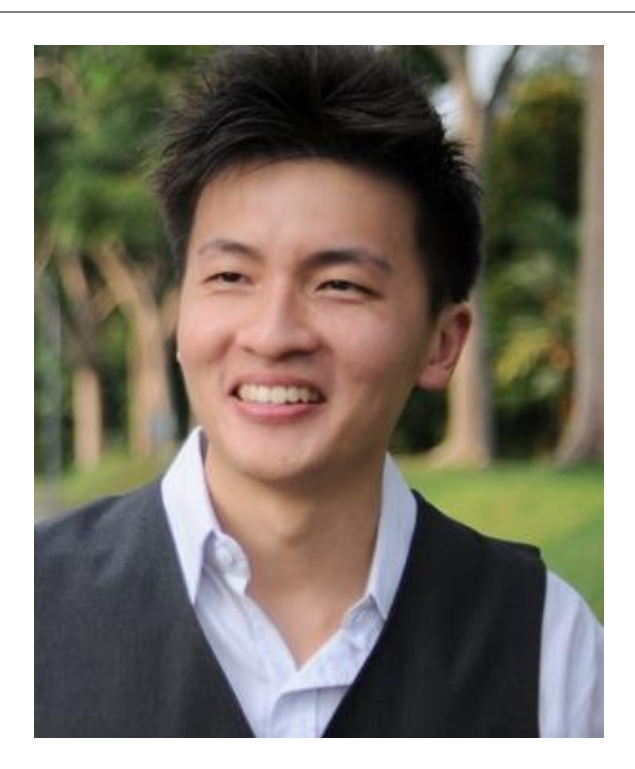

Dr. Alvin Ang earned his Ph.D., Masters and Bachelor degrees from NTU, Singapore. He is a scientist, entrepreneur, as well as a personal/business advisor. More about him at <u>www.AlvinAng.sg</u>.

## **13** | P A G E